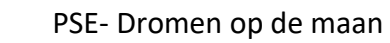

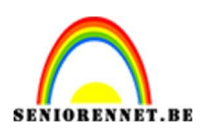

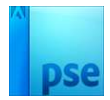

### Dromen op maan

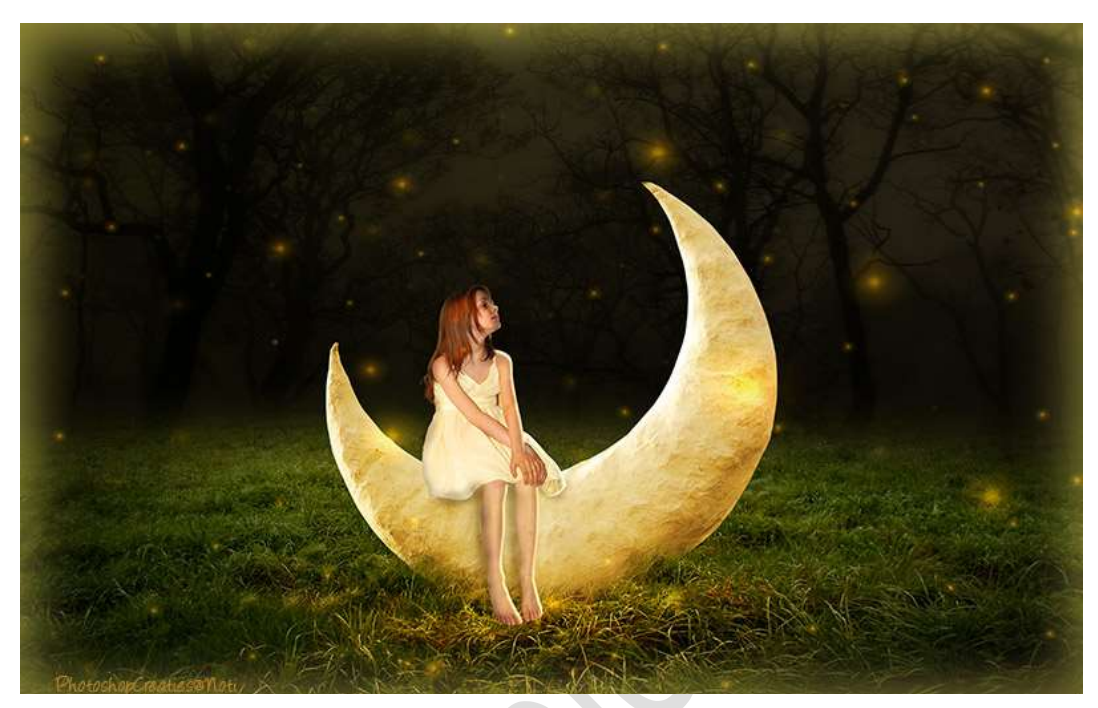

Materiaal: Avond bos - gras - maan - meisje - sterrenhemel

- 1. Open een nieuw document van 6000 x 3800 px 300 ppi witte achtergrond.
- 2. Plaats daarboven een Aanpassingslaag "Volle Kleur" → Zwart (#000000).
- 3. Plaats de **afbeelding "gras"** in uw werkdocument. Maak deze **passend** zoals **hieronder wordt weergegeven**.

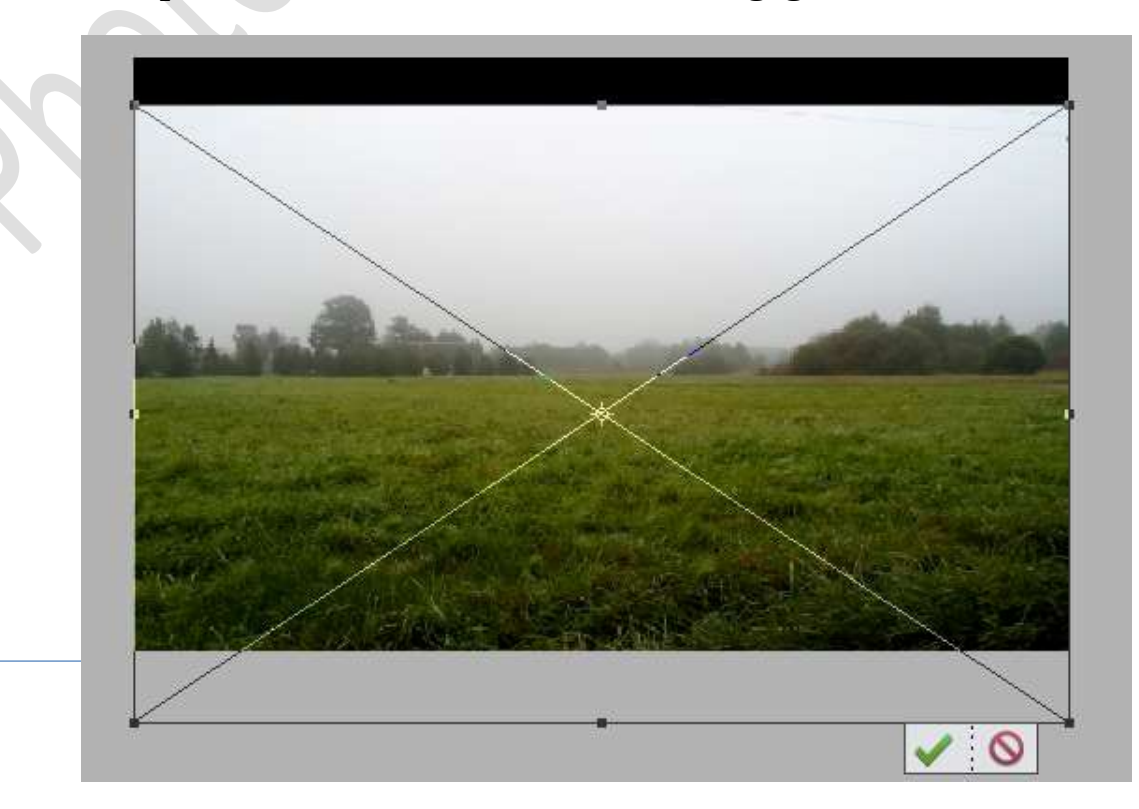

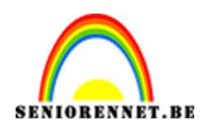

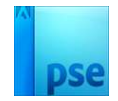

4. Hang een laagmasker aan deze laag.

Activeer het laagmasker en trek een Lineair Verloop van zwart naar Transparant, zodat het luchtgedeelte en bos verwijderd zijn.

|                                                                                                    | 1 | Iormaal         | * | Dekking:  | 100% 🔻 |
|----------------------------------------------------------------------------------------------------|---|-----------------|---|-----------|--------|
|                                                                                                    | Ø | 3               | 3 |           | gras   |
|                                                                                                    | Q | 8               | 0 |           | Kleur  |
|                                                                                                    | Ø | 3               |   | Achtergro | nd 🗠   |
|                                                                                                    | L | 9. <del>-</del> |   |           |        |
|                                                                                                    | L |                 |   |           |        |
|                                                                                                    | L |                 |   |           |        |
|                                                                                                    | L |                 |   |           |        |
|                                                                                                    | L |                 |   |           |        |
|                                                                                                    | L |                 |   |           |        |
|                                                                                                    | L |                 |   |           |        |
|                                                                                                    | L |                 |   |           |        |
| 8 33% Doc: 65.2M/72.0M ) (                                                                                                    | - |                 |   |           |        |
| Verloop                                                                                                    |   |                 |   |           |        |
| - Modus: Normaal - International - Internation |   |                 |   |           |        |
| Dekking:O 100% Lineair                                                                                                    |   |                 |   |           |        |
| Be Omkeren 🗹 Transp. 🗹 Dither.                                                                                                    |   |                 |   |           |        |

5. We gaan nog wat **extra Verloop gaan toevoegen** van **Zwart naar Transparant**, **Lineair** (houd de Shift-toets ingedrukt), maar zet de **dekking op 17%** 

Plaats de verlopen zoals hieronder wordt weergegeven.

| 8.33% Doc: 65,2M/82,3M > 4     | *      |
|--------------------------------|--------|
| Verloop                        | v •≣ • |
| Modus: Normaal   Modus: 17%    | ineair |
| Be Omkeren 🗹 Transp. 🗹 Dither. |        |

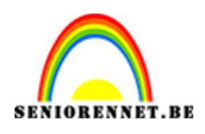

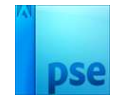

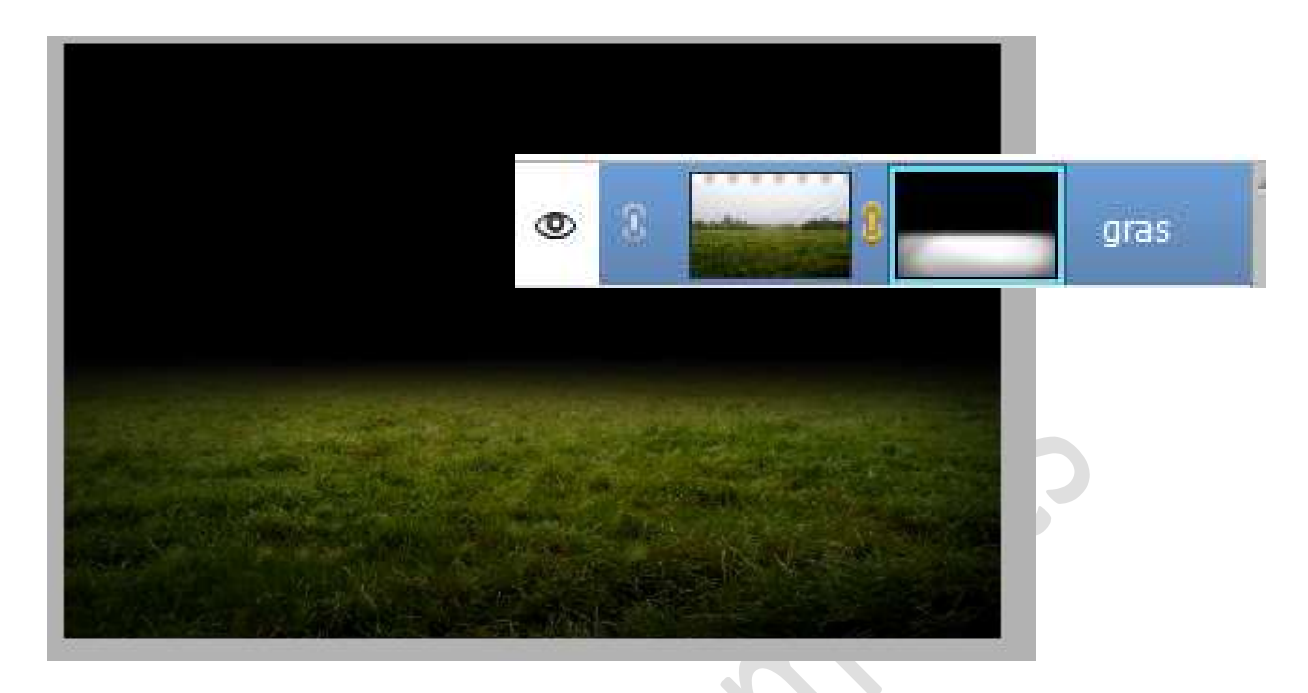

 Plaats de afbeelding " avond bos" in uw werkdocument. Maak deze passend aan uw werkdocument. Plaats deze laag onder de laag "gras".

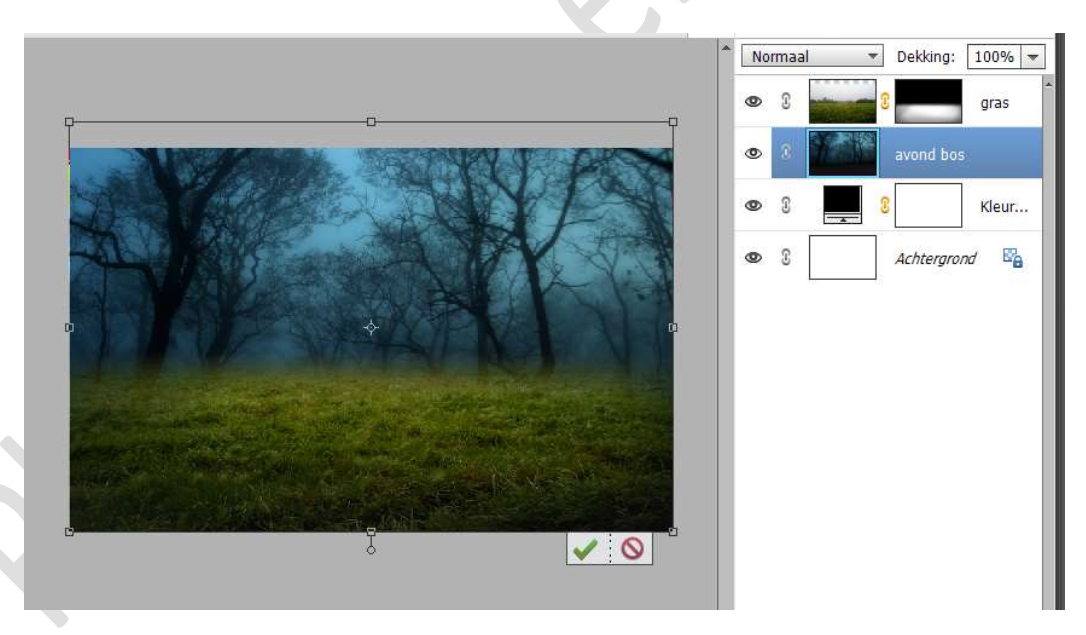

7. Zet de **laagdekking** van deze laag op **20%** 

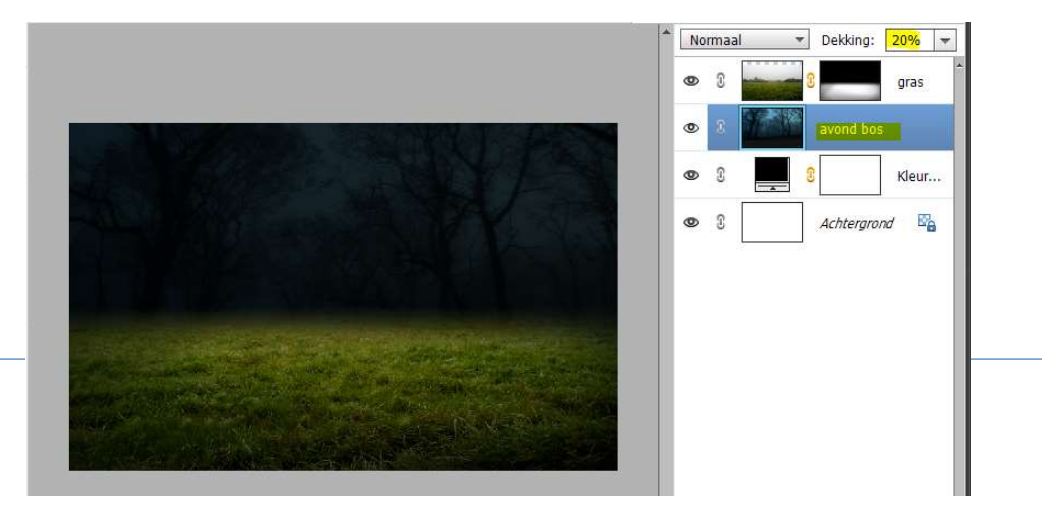

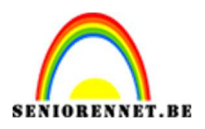

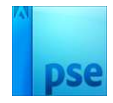

8. Plaats daarboven een **Aanpassingslaag Kleurtoon/Verzadiging** met **Uitknipmasker** op de **laag avond bos**. Zet de **Kleurtoon** op **-146**.

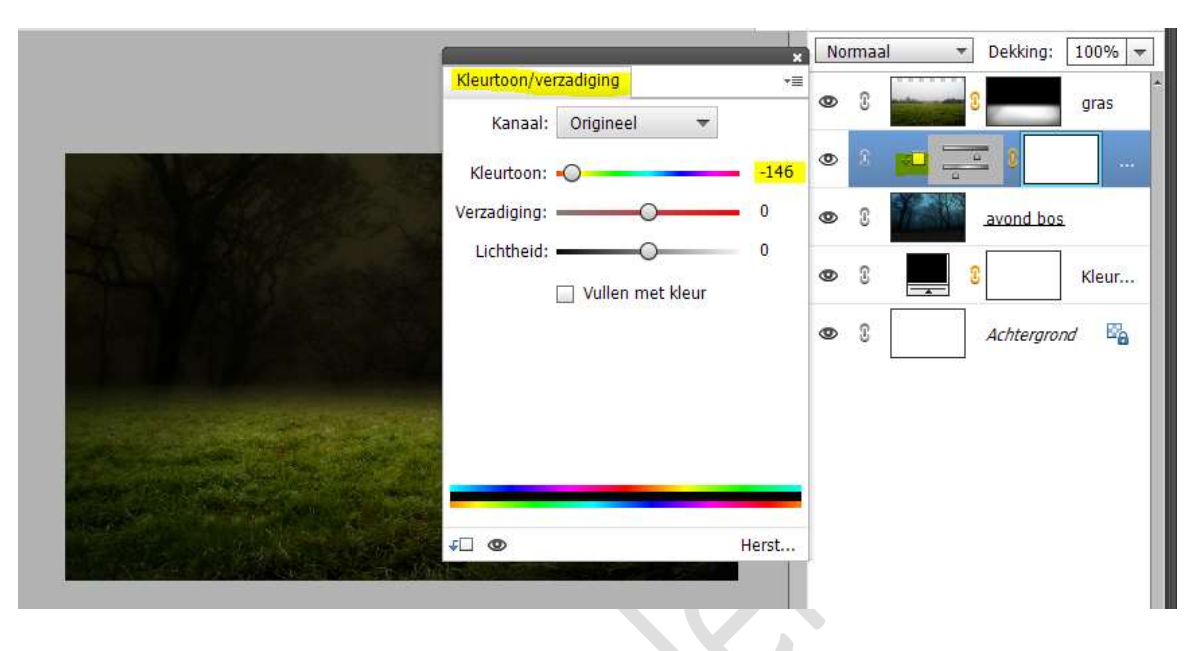

9. Activeer opnieuw het laagmasker van de laag gras. Trek opnieuw, zoals hieronder weergegeven wordt, lineair verloop van Zwart naar Transparant, met dekking van 39%.

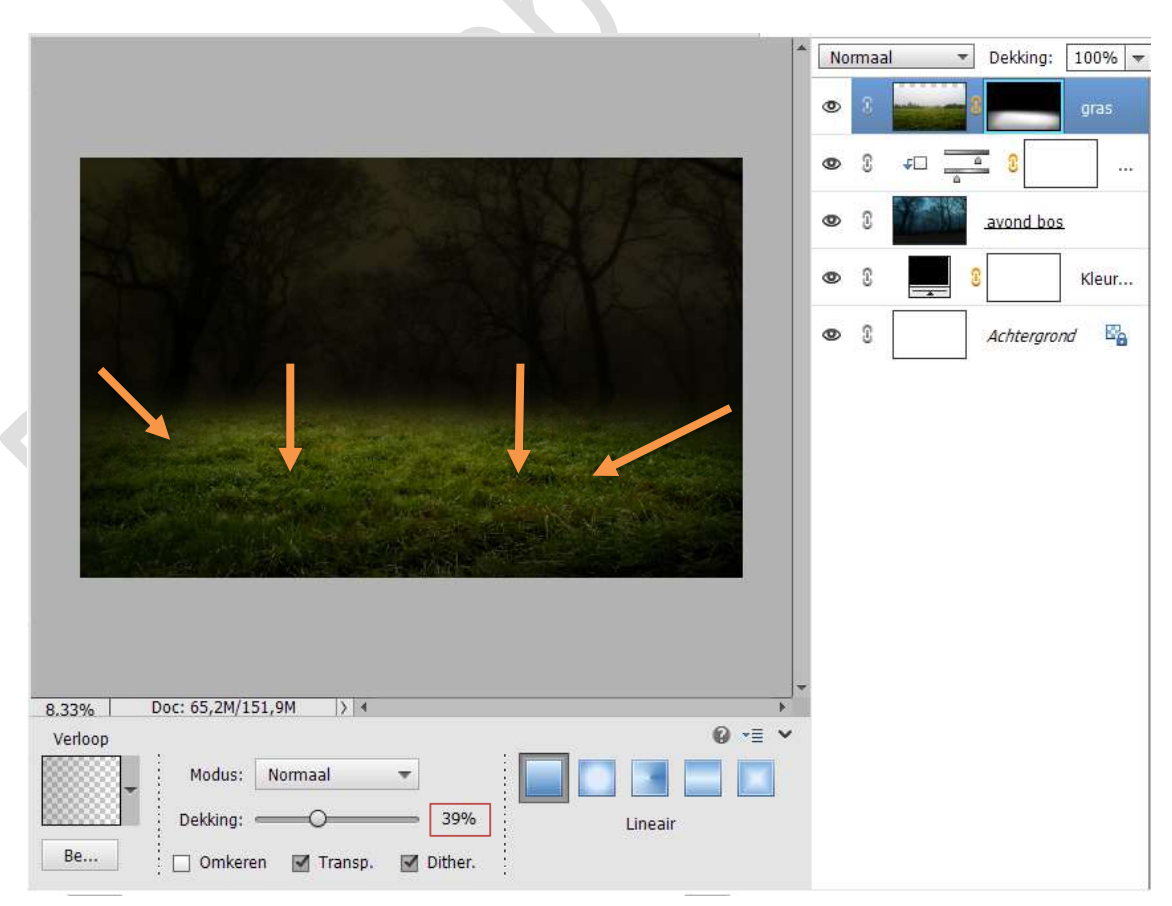

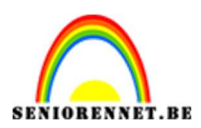

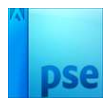

10. Plaats de **afbeelding van de maan** in uw werkdocument. Pas de **grootte** aan.

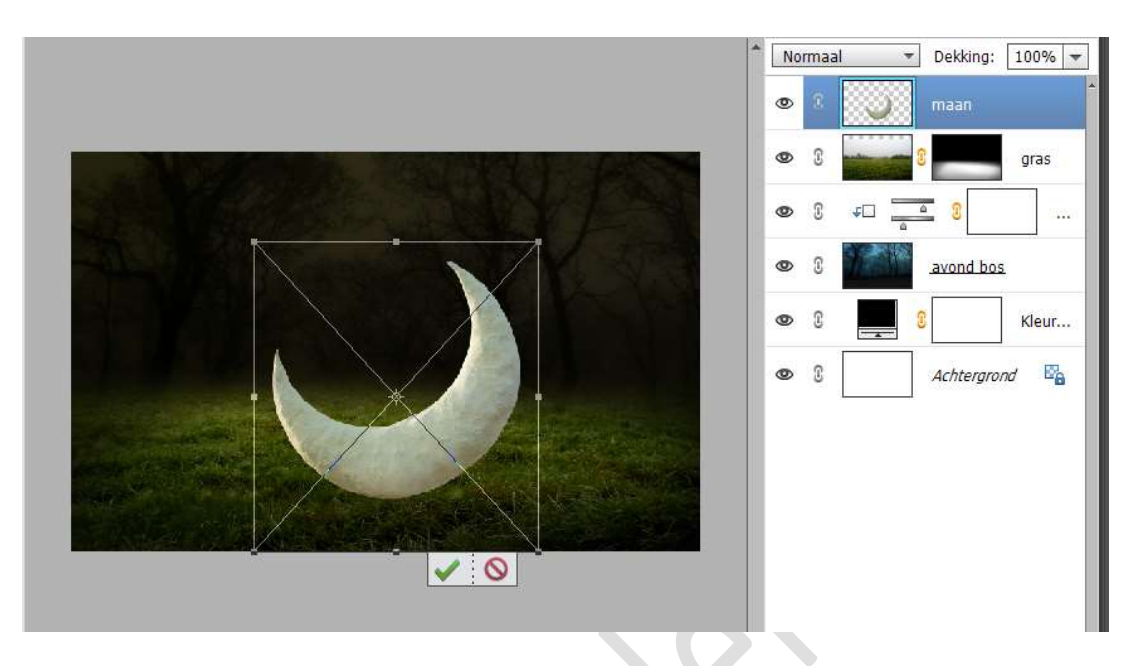

11. Dupliceer de laag van de maan.

Zet de **Overvloeimodus/laagmodus** van deze gedupliceerde laag op **Bedekken**.

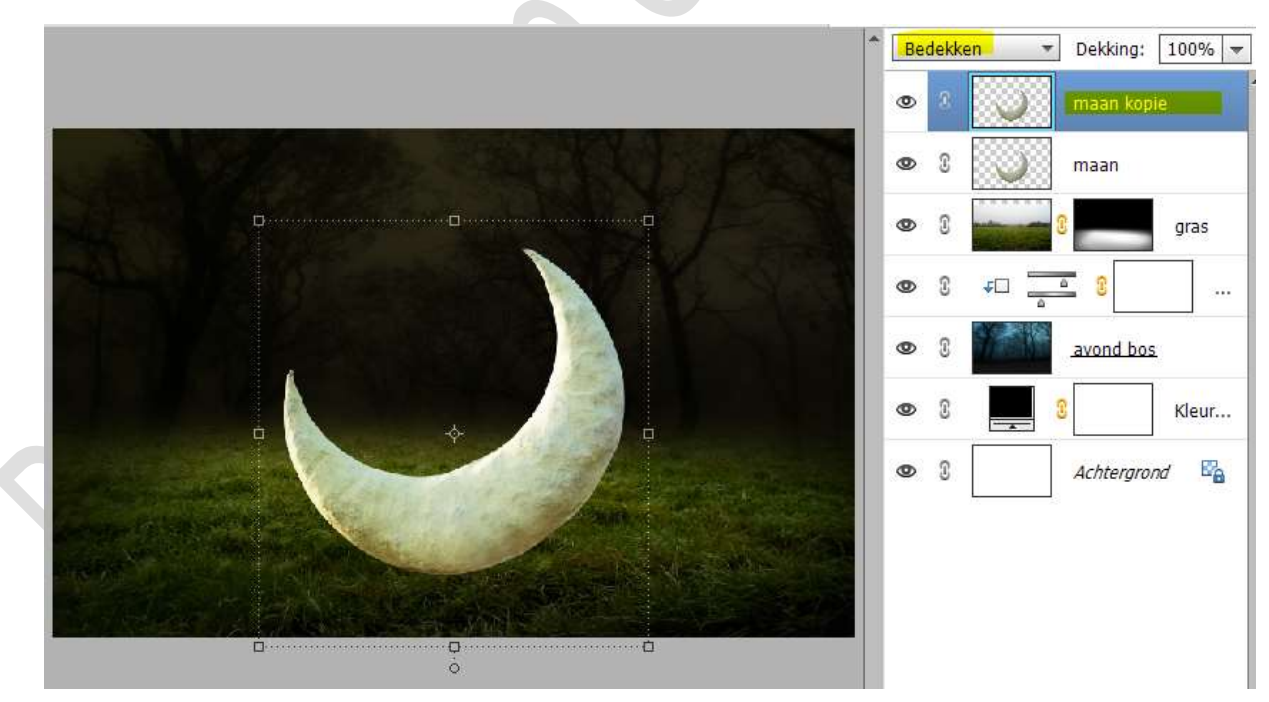

 Plaats daarboven een Aanpassingslaag "Kleurtoon/Verzadiging" met Uitknipmasker. ☑ Vullen met kleur – Kleurtoon: 36 – Verzadiging: 55 – Lichtheid: 0.

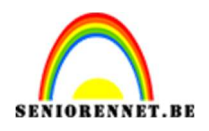

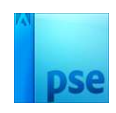

|        |                                             | ×         | No | rmaal | ▼ De     | ekking:   | 100% 🔻 |
|--------|---------------------------------------------|-----------|----|-------|----------|-----------|--------|
| Kleut  | pon/verzadiging                             | *≣        | 0  | 8     |          | 8         |        |
| Kleu   | rtoon:                                      | <b>36</b> | 0  | 8     | п        | aan kopi  | 2      |
| Verzad | iging:                                      | - 55      | 0  | s 🛞   | ) m      | aan       |        |
| Lich   | theid: ———————————————————————————————————— | 0         | ۲  | 2     | 8        |           | gras   |
|        |                                             |           | 0  | 3 40  |          | 8         |        |
|        |                                             |           | 0  | 8     | av       | ond bos   |        |
|        |                                             |           | 0  | 3     | <b>3</b> |           | Kleur  |
|        |                                             | _         | 0  | 3     | Ac       | chtergron | d 🔤    |
|        |                                             | Herst     |    |       |          |           |        |
|        |                                             |           |    |       |          |           |        |
|        |                                             | -         |    |       |          |           |        |
|        |                                             |           |    |       |          |           |        |

#### 13. Hier wordt dit in 2 delen opgesplitst.

**Deel 1**: Hebt u al een **elementsversie waar u groepen kan maken** volg dan de **stappen** van **A**.

**Deel 2**: Hebt u nog **geen elementsversie** waar u **groepen kan maken** volg dan de stappen van **B**.

#### A. Gebruik maken van groepen.

1. Selecteer de lagen van de maan + Aanpassingslaag Kleurtoon/Verzadiging en plaats deze in een groep.

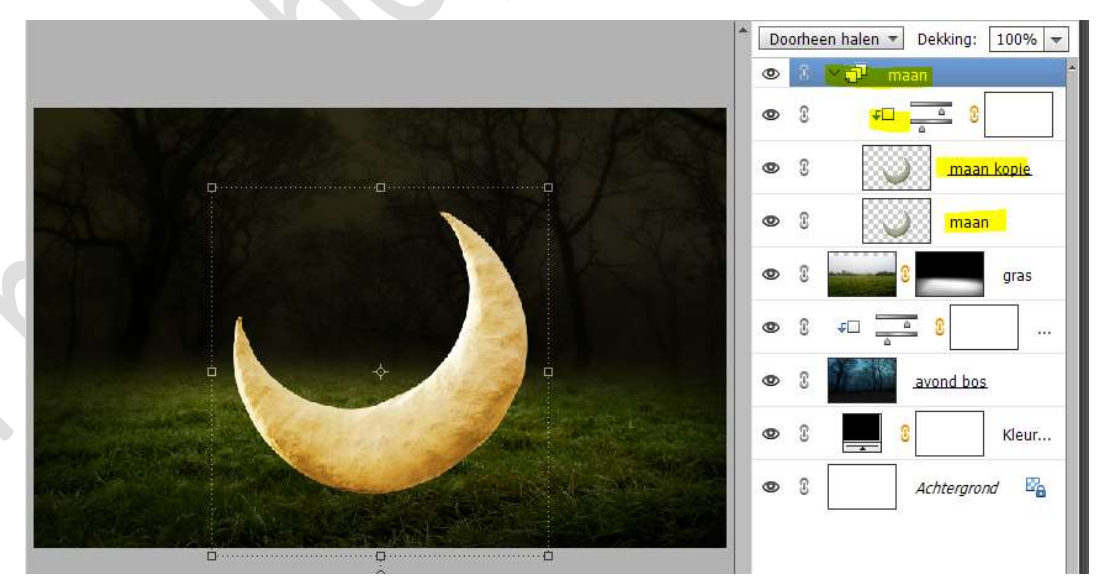

#### B. GEEN gebruik maken van een groep.

1. Sluit de oogjes van alle lagen die onder de laag maan liggen.

Dan zijn die van maan, maan kopie en Aanpassingslaag

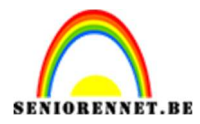

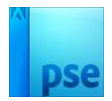

kleurtoon/verzadiging nog zichtbaar.

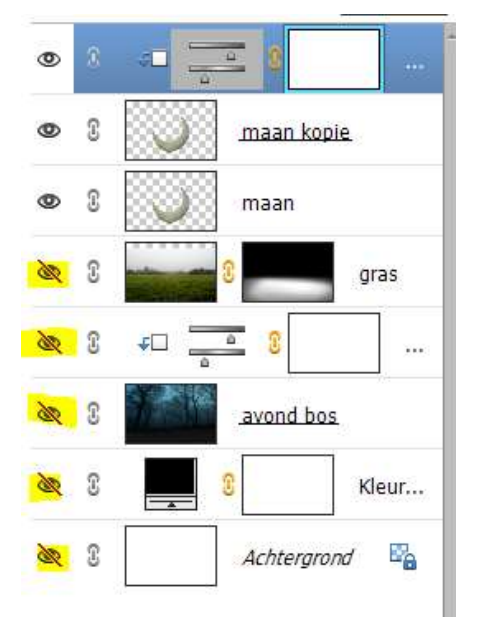

2. Activeer de bovenste laag (Kleurtoon/verzadiging) Doe CTRL+SHIFT+ALT+E voor een samengevoegde laag en noem deze maan.

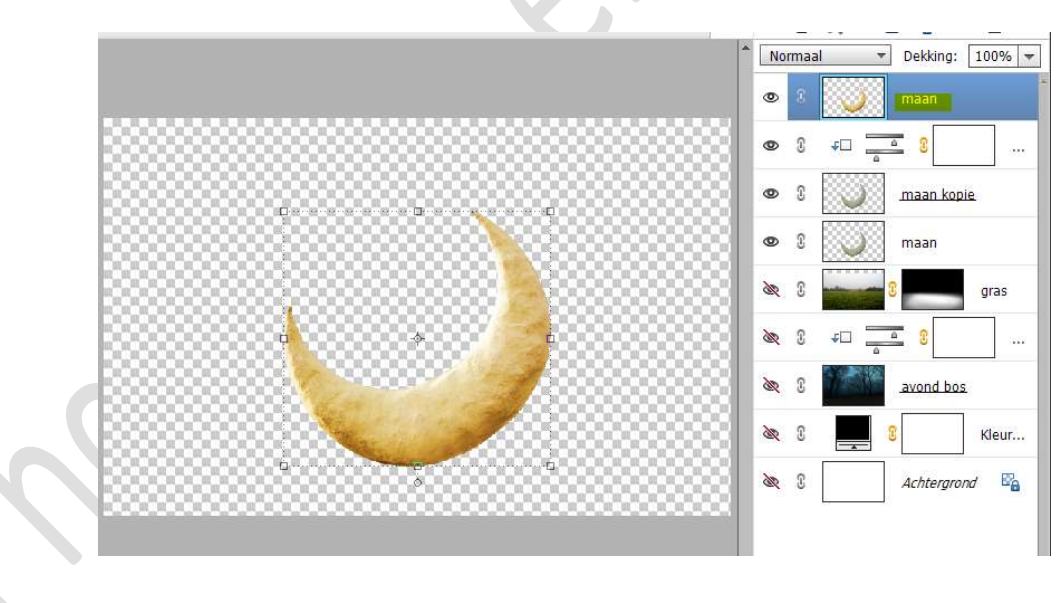

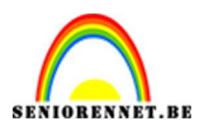

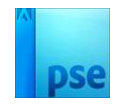

#### 3. Open alle oogjes terug.

Sluit nu wel de oogjes van de lagen maan, maan kopie en Aanpassingslaag Kleurtoon/Verzadiging.

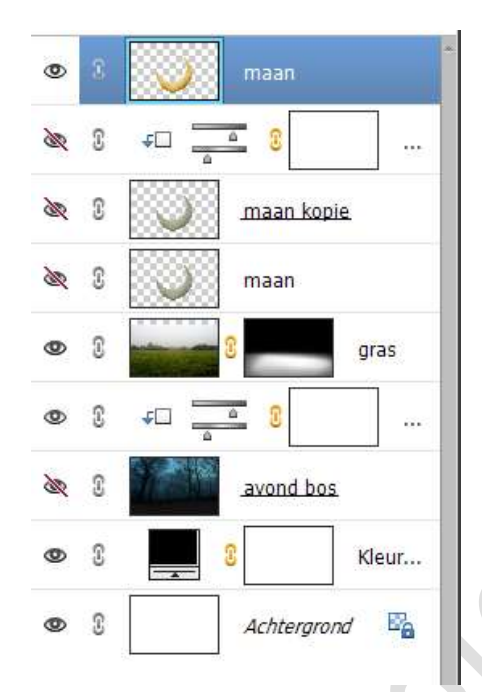

14. Hang aan de groep maan of de samengevoegde laag maan een laagmasker.

Activeer het laagmasker.

Zet Voorgrondkleur en achtergrondkleur op zwart. Ga naar Gereedschap Penseel → Standaardpenseel → Helmgras → Penseelgrootte: 300 px – penseeldekking: 100% Ga onderaan de maan zodat het deel van gras terug komt.

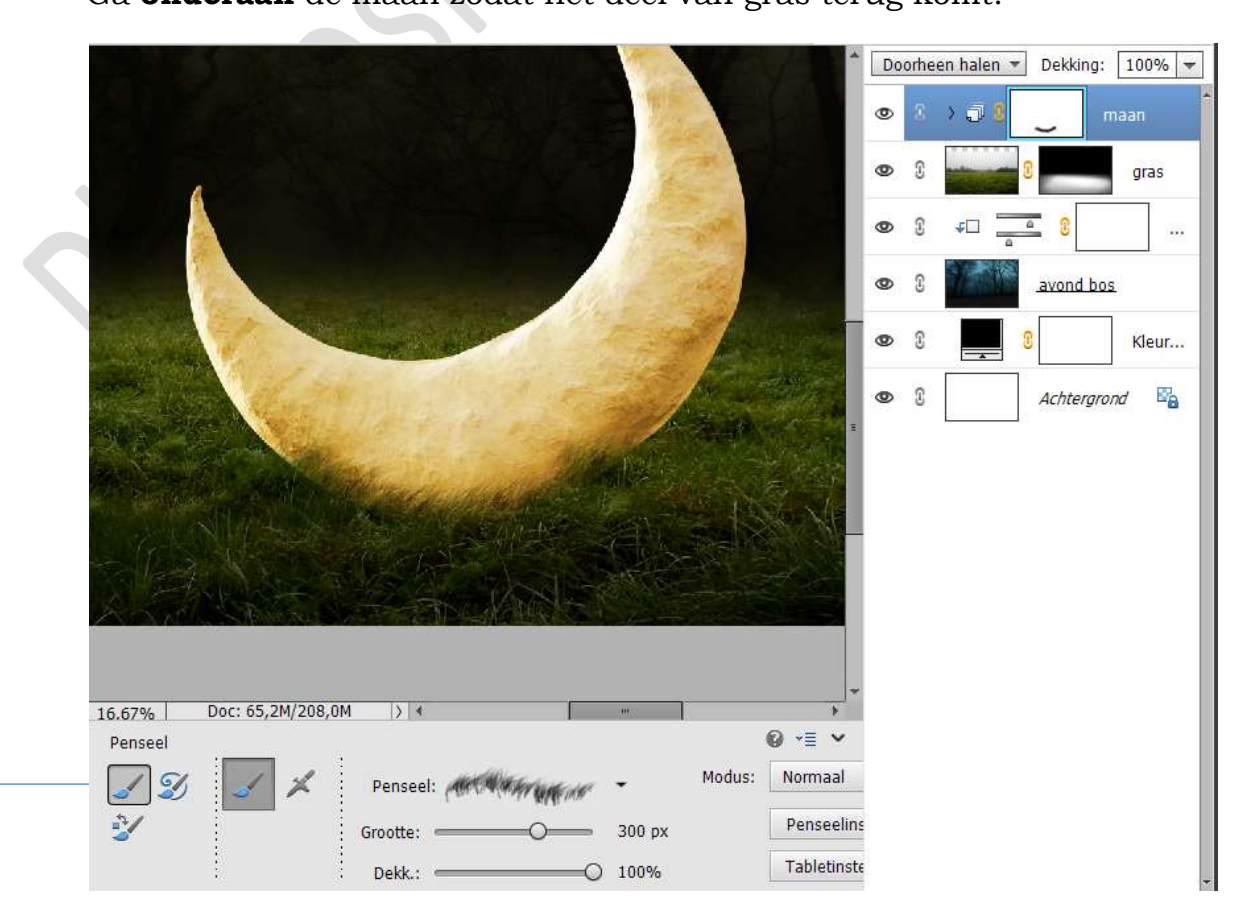

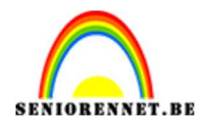

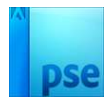

15. Plaats boven de laag gras een Aanpassingslaag Kleurtoon/Verzadiging.
☑ Vullen met kleur - Kleurtoon: 40 - Verzadiging: 66 - Lichtheid: 28.

Zet de **Overvloeimodus/laagmodus** van deze Aanpassingslaag op **Kleur tegenhouden**.

| Kleur tegenho         | Dekking: 100% 🔻      |
|-----------------------|----------------------|
| (© ; > ∰ ;            | maan                 |
|                       | 8 Kleur              |
|                       | gras                 |
| Kleurtoon/verzadiging | ×<br>•≡ <sup>©</sup> |
| Kanaal: Origineel 👻   | ond bos              |
| Kleurtoon:4           | Kleur                |
| Verzadiging: 6        | 8 htergrond 🗠        |
| Vullen met kleur      |                      |
|                       |                      |
|                       |                      |

16. Vul het laagmasker van deze Aanpassingslaag met zwart (CTRL+I) kleur.

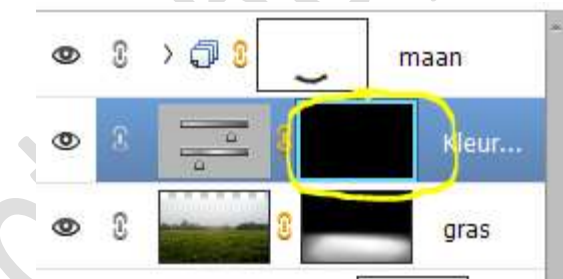

Zet Voorgrondkleur op wit. Neem een zacht penseel van 700 px – penseeldekking: 100% Klik 3 maal onderaan het midden van de maan.

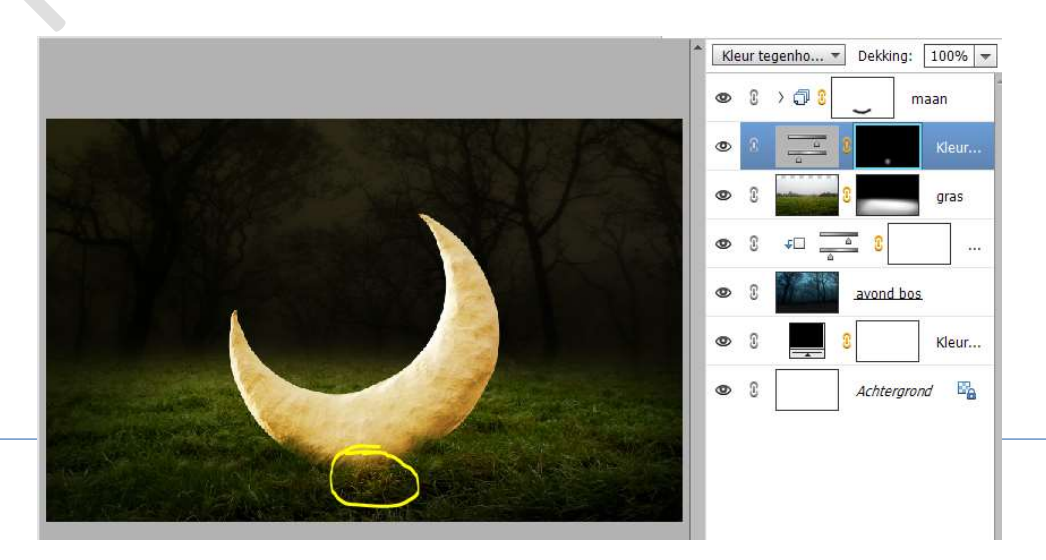

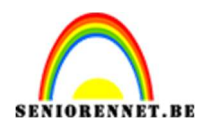

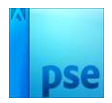

#### Doe nu CTRL+T Trek uit in de breedte en beetje in de hoogte.

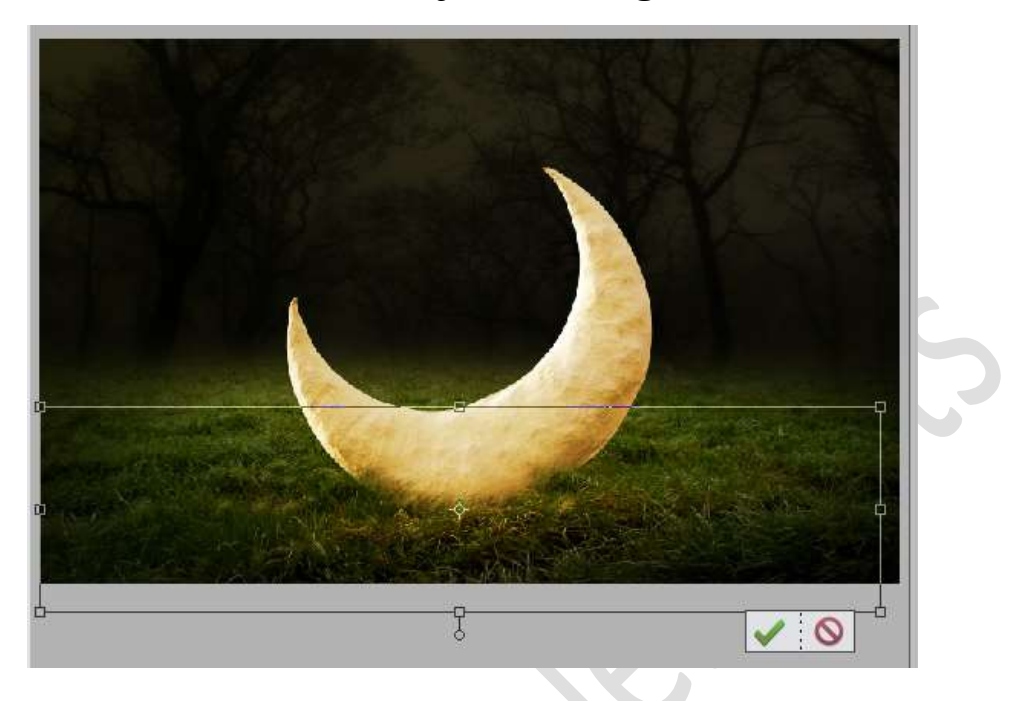

17. **Dupliceer** deze **Aanpassingslaag** om effect wat te versterken. Zet de **laagdekking** op **80%** 

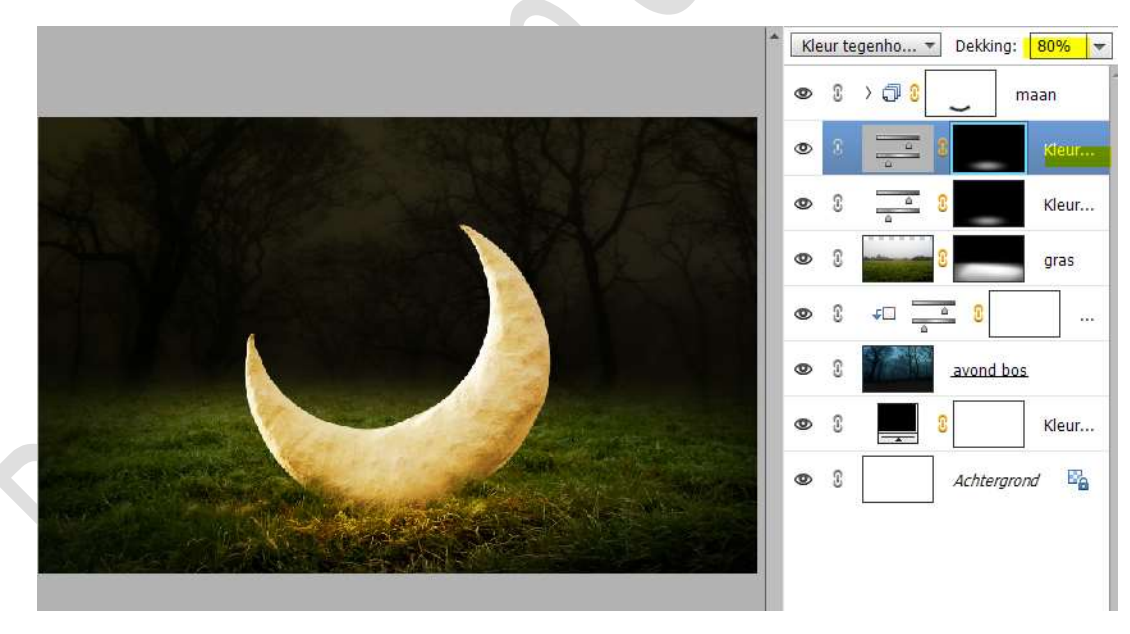

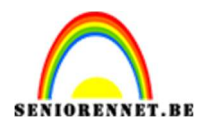

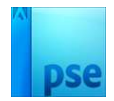

#### 18. Activeer de bovenste laag/ groep.

Plaats de **afbeelding van meisje** in uw werkdocument.

Pas de **grootte aan** en **plaats** ze **op de maan**, zodat het erop lijkt dat ze zit.

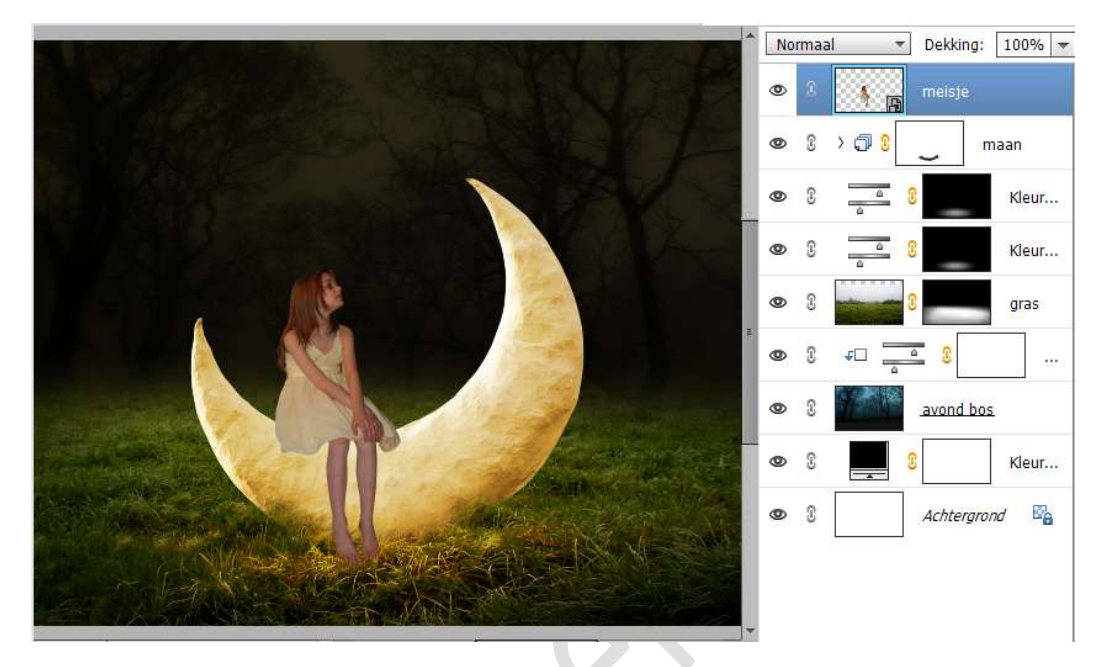

19. Plaats daarboven een Aanpassingslaag Helderheid/Contrast met Uitknipmasker.

Zet de Helderheid op 66 en Contrast op 9.

|                                           | Normaal         Dekking:         100%           Image: State State Stat |
|-------------------------------------------|----------------------------------------------------------------------------------------------------|
| Helderheid/co<br>Helderheid:<br>Contrast: | maan maan maan maan maan maan maan Kleur gras maan thos Kleur                                                                                                    |

20. Activeer de laag van het meisje. Laad de Stijl Schaduw rond meisje in stijlen en pas deze toe op de laag van het meisje.

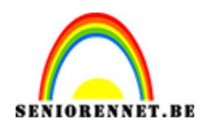

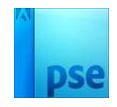

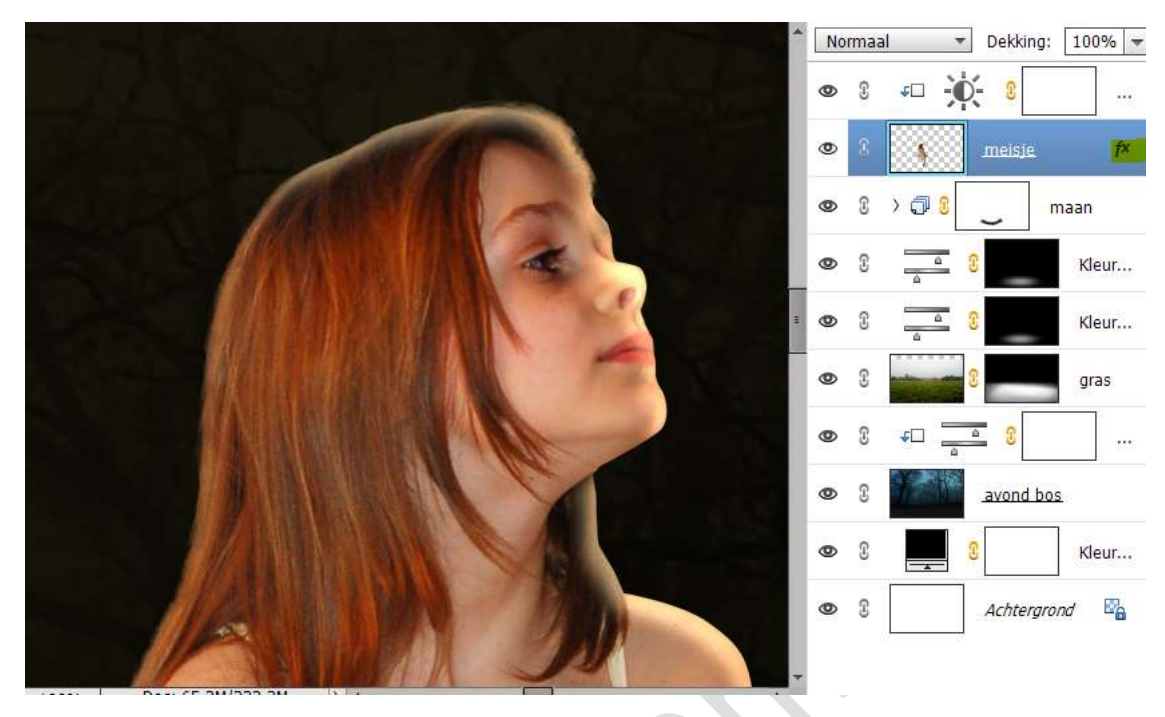

21. Dupliceer het laag van meisje.

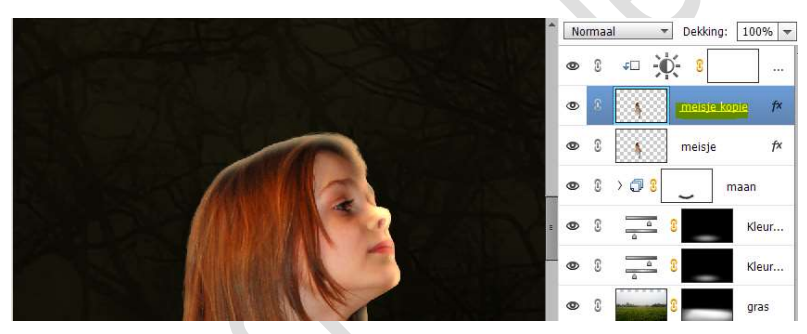

**Verwijder** de **laagstijl** op de **laag van het meisje** (*Klikken met* rechtermuisknop op de laag meisje → Uitklapvenster → Laagstijl wissen).

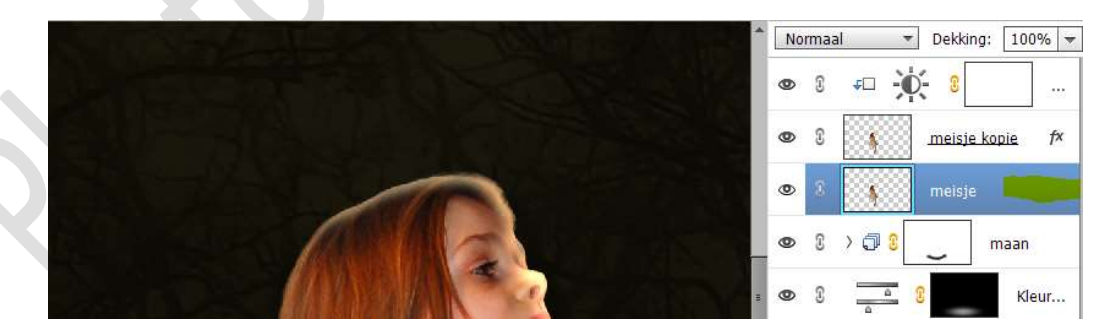

Activeer de laag meisje kopie. Klikken met rechtermuisknop → Uitklapvenster → Laag vereenvoudigen.

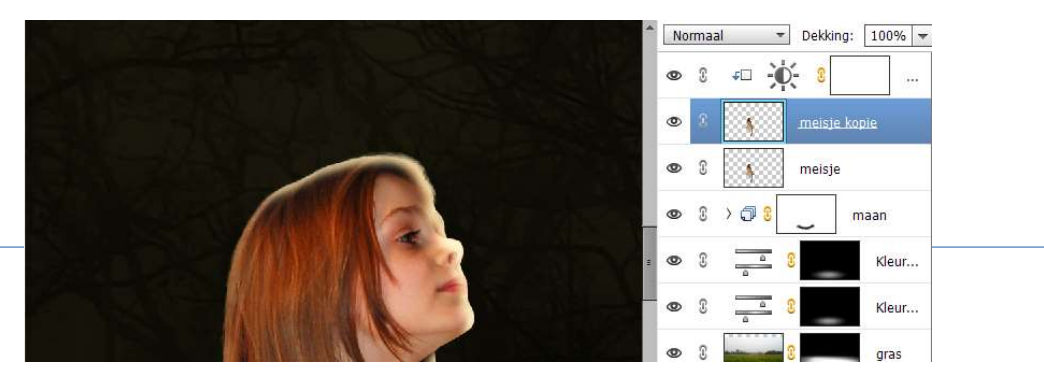

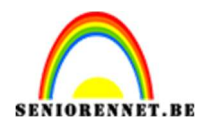

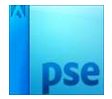

#### Hang een laagmasker aan laag van meisje kopie.

Neem een zacht zwart penseel en ga over de linkerzijde en hoofd van het meisje met dit penseel.

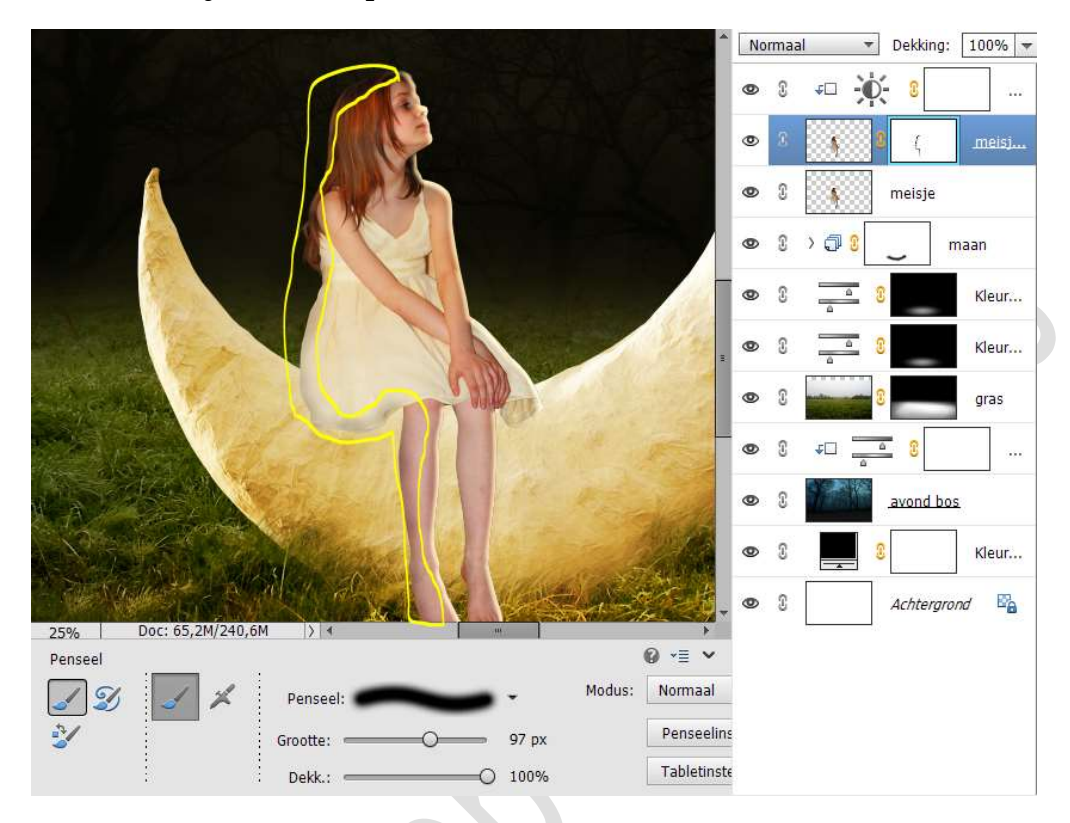

### Verlaag de penseeldekking naar 60% en pas de grootte van uw penseel aan.

Ga met dit penseel over de **rechterzijde van het hoofd en haar**, zorg dat er op de **neus, onderaan kin, deel van het haar** nog wat **gloed** te zien is.

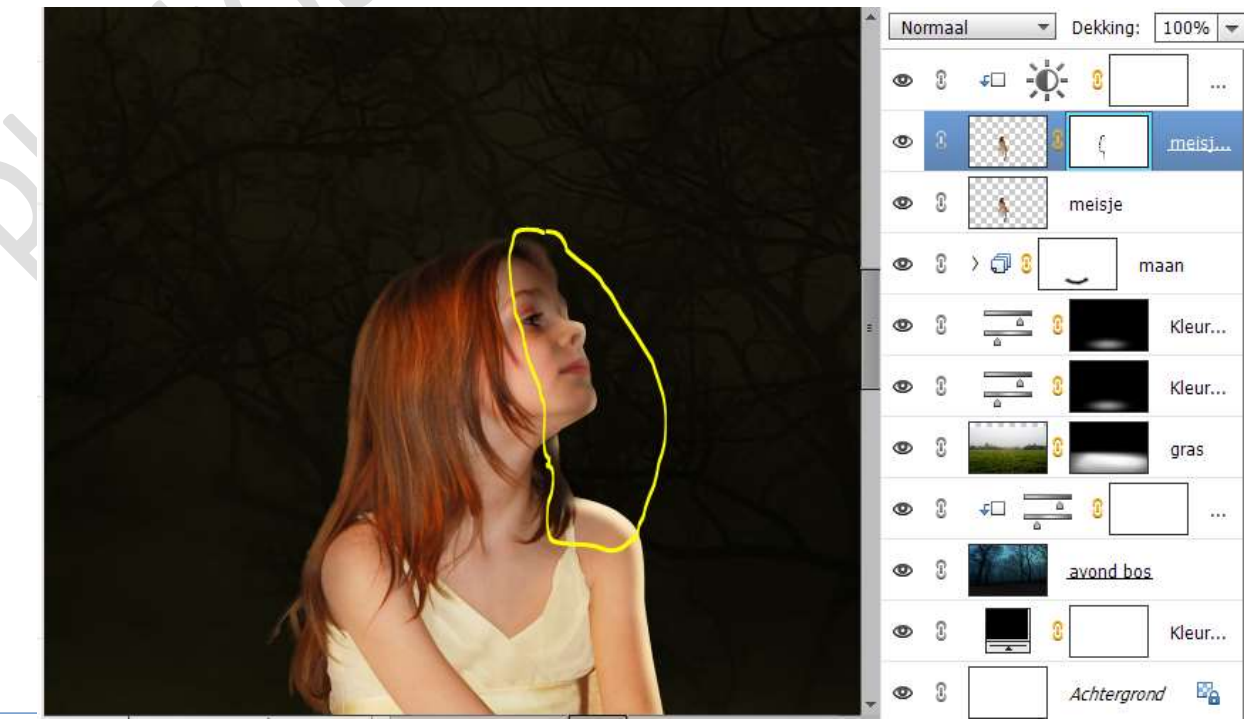

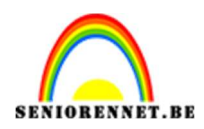

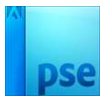

Klik met uw rechtermuisknop op het laagmasker, Uitklapvenster → Laagmasker toepassen.

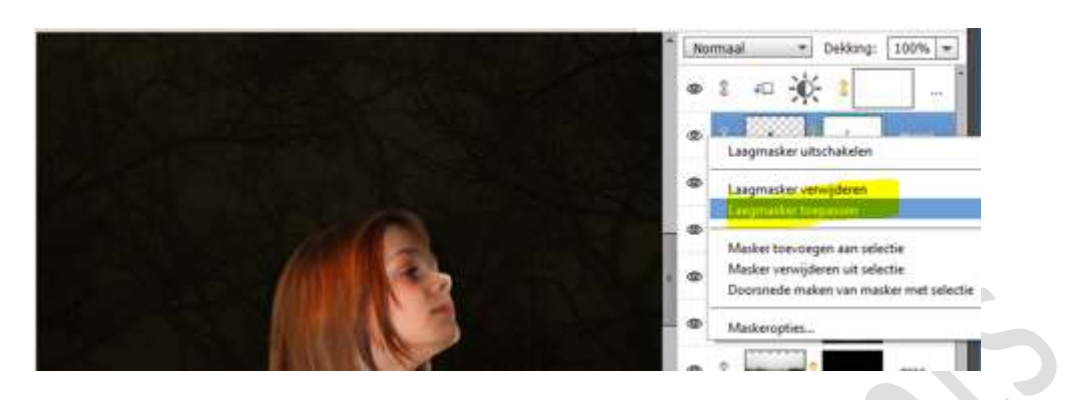

22. Op de laag meisje kopie gaan we aan het arm/ hand nog wat de gloed bijwerken met Gereedschap Natte vinger. Activeer het Gereedschap Natte vinger.

Kies een zacht penseel van 21 px grootte en een sterkte van 80%.

| Natte vinger |          |         | 2   |             | Ø • = •            |
|--------------|----------|---------|-----|-------------|--------------------|
|              | Modus:   | Normaal | -   | Grootte: —O | 21 px              |
| ā -          | 1        | A       |     | Sterkte:    | <u> </u>           |
| <u>9</u> 2   | Penseel: | _       | • • | Mons        | ter van alle lagen |
|              | 1        |         | ÷   | Vinge       | erverf             |

Klik met dit **penseel op de gloed** en **trek** deze l**angzaam naar beneden**, zodat de **gloed** tot aan de hand komt. *Paar keer herhalen om mooi te krijgen.* 

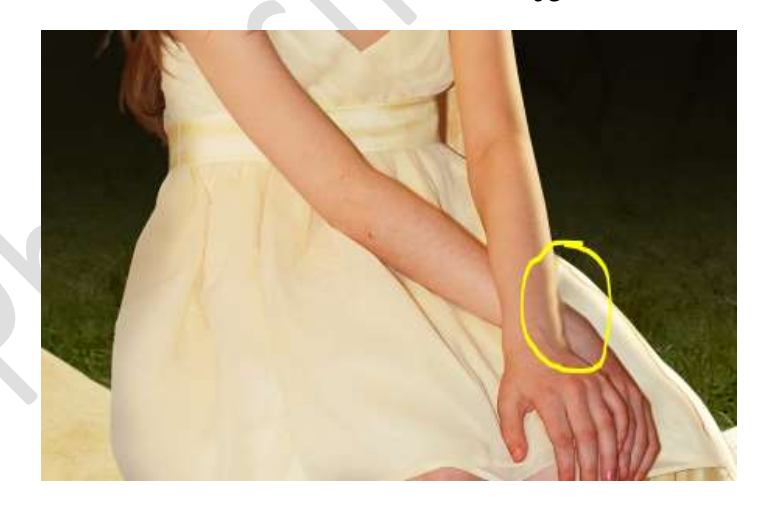

23. Plaats daarboven een Aanpassingslaag Fotofilter → Filter: Geel →
 Dichtheid: 58% → ☑ Lichtsterkte behouden met Uitknipmasker op onderliggende laag.

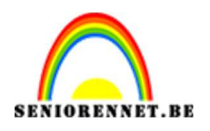

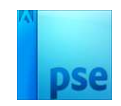

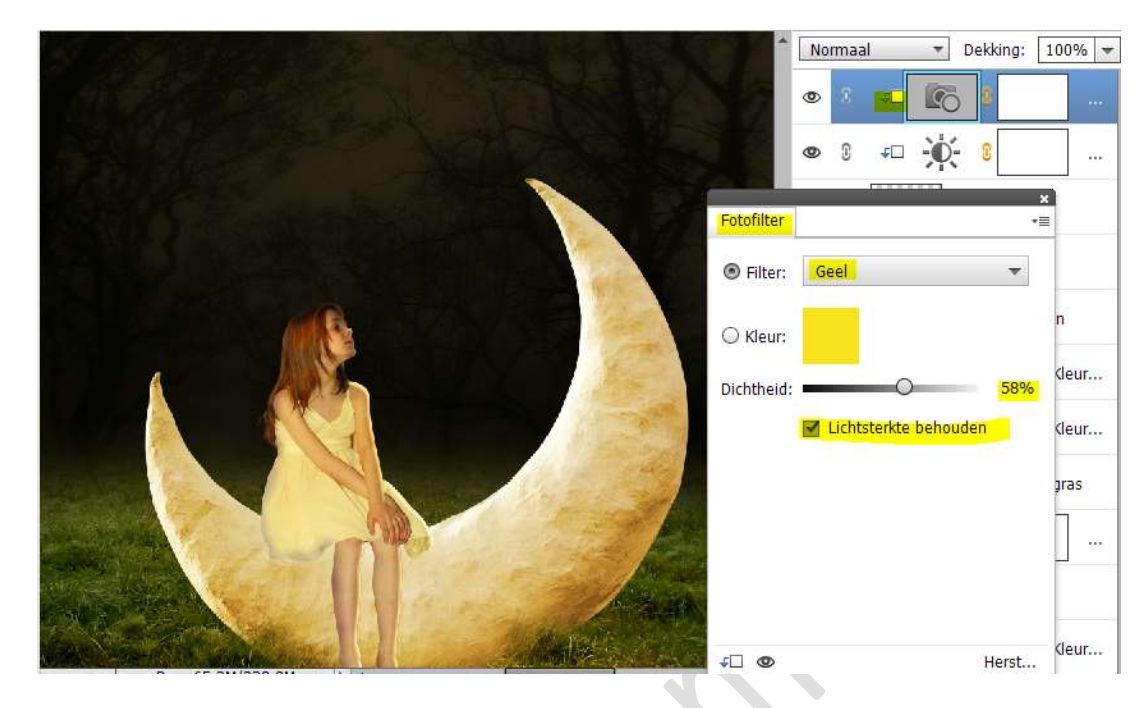

24. Activeer het laagmasker van deze Aanpassingslaag en vul deze met zwart of doe CTRL+I.

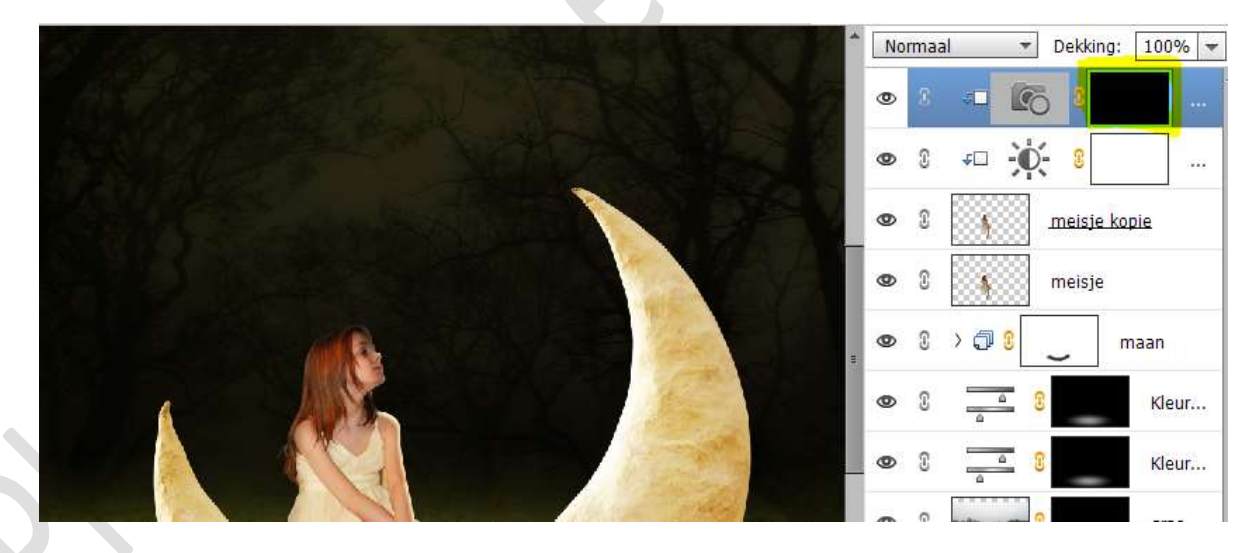

25. Neem een zacht wit penseel van 270 px en penseeldekking van 100%.

Ga met dit penseel over de **benen** en de **handen**.

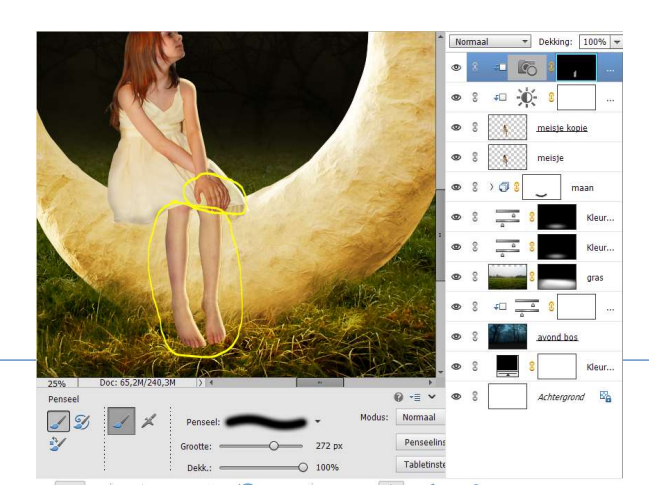

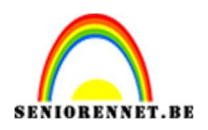

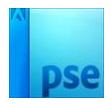

26. Plaats daarboven een Aanpassingslaag Niveaus met Uitknipmaskers.
Zet de waarden op: 0 – 1,00 – 236.

|                              | N | Iormaal | ▼ Dek            | king: 100% 🔫 |
|------------------------------|---|---------|------------------|--------------|
|                              | ۲ | 2       |                  |              |
|                              | ø | 9       | FD 🐻 🕻           |              |
| Niveaus -                    | C | 9       | ≠□ <b>•¢</b> - ( |              |
| Kanaal: RGB 🔻 Auto           | 0 | 8       | .mei             | sje kopie    |
|                              | œ | • © [   | mei              | sje          |
|                              | C | • © >   | J 🛛 🗸            | maan         |
|                              | 0 | 0       | <u>a</u> 3       | Kleur        |
| 0 1,00 236<br>Uitvoemiveaus: | C | 9       | <u>a</u> 3       | Kleur        |
|                              | 0 | 0       | 3                | gras         |
| 0 255                        | 0 | 9 0     | FD (             |              |
|                              |   | 8       | avo              | nd bos       |

27. Plaats onder de laag meisje een nieuwe laag en noem deze Schaduw.

Zet de **Overvloeimodus/laagmodus** op **Vermenigvuldigen**. Zet **Voorgrondkleur** op **#846114** 

Activeer het penseelgereedschap met zacht penseel van 160 px en penseeldekking van 12%

Ga met dit **penseel onder kleed aan de linker been, aan kleed** tussen de benen en aan het kleed aan het rechterbeen.

Ga ook met dit **penseel** aan de **linkerzijde** van **beide benen** tot aan het gras.

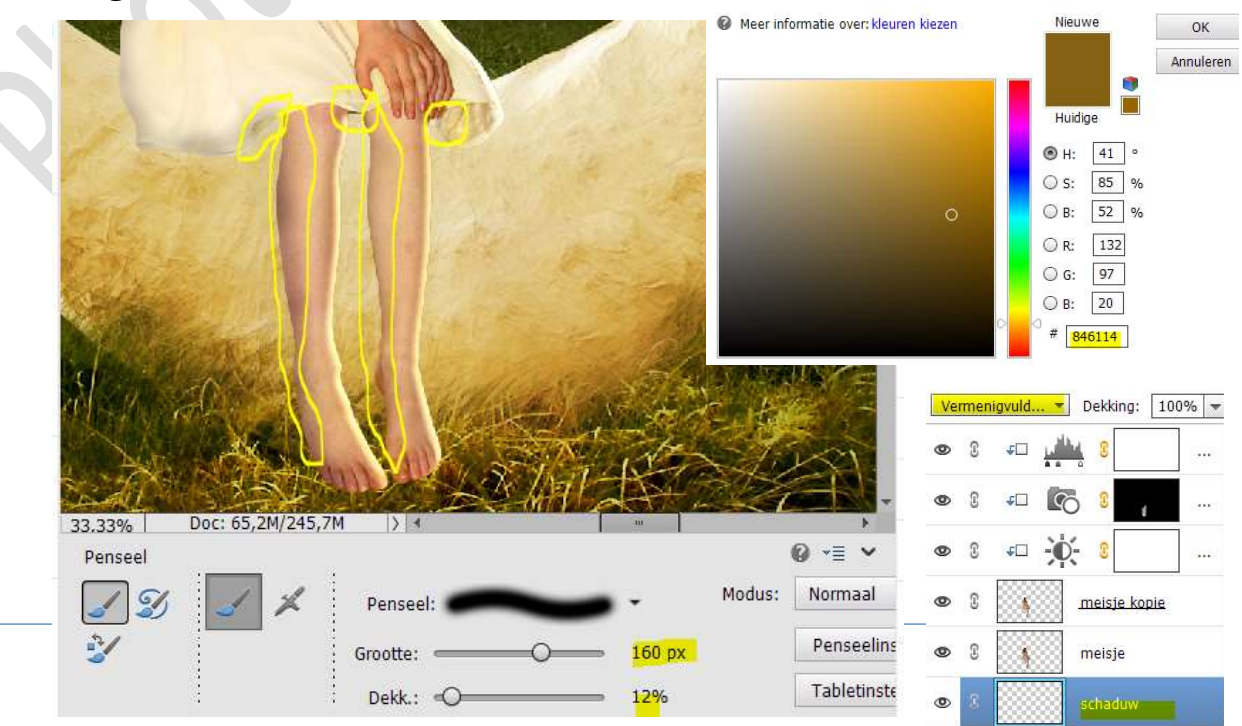

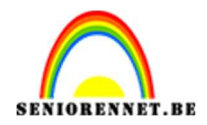

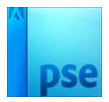

## Geef deze laag een **Uitknipmasker** op de **groep maan** of **samengevoegde laag maan**.

Ga met dit **penseel** aan **beide benen** nog eens aan de **linkerzijd**e een paar keer, om **schaduweffect** nog wat beter te hebben.

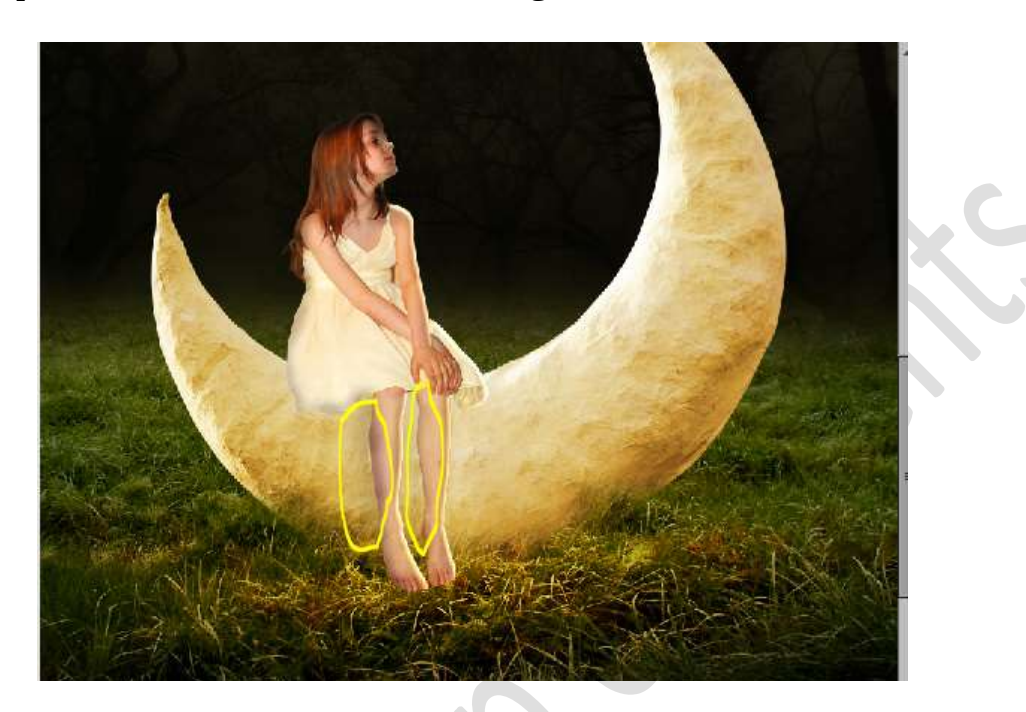

28. Activeer de bovenste laag (Aanpassingslaag Niveaus)
Plaats daarin de Afbeelding Sterrenhemel.
Klik met uw rechtermuisknop en doe Laag Horizontaal draaien.
Maak deze passend aan uw werkdocument.

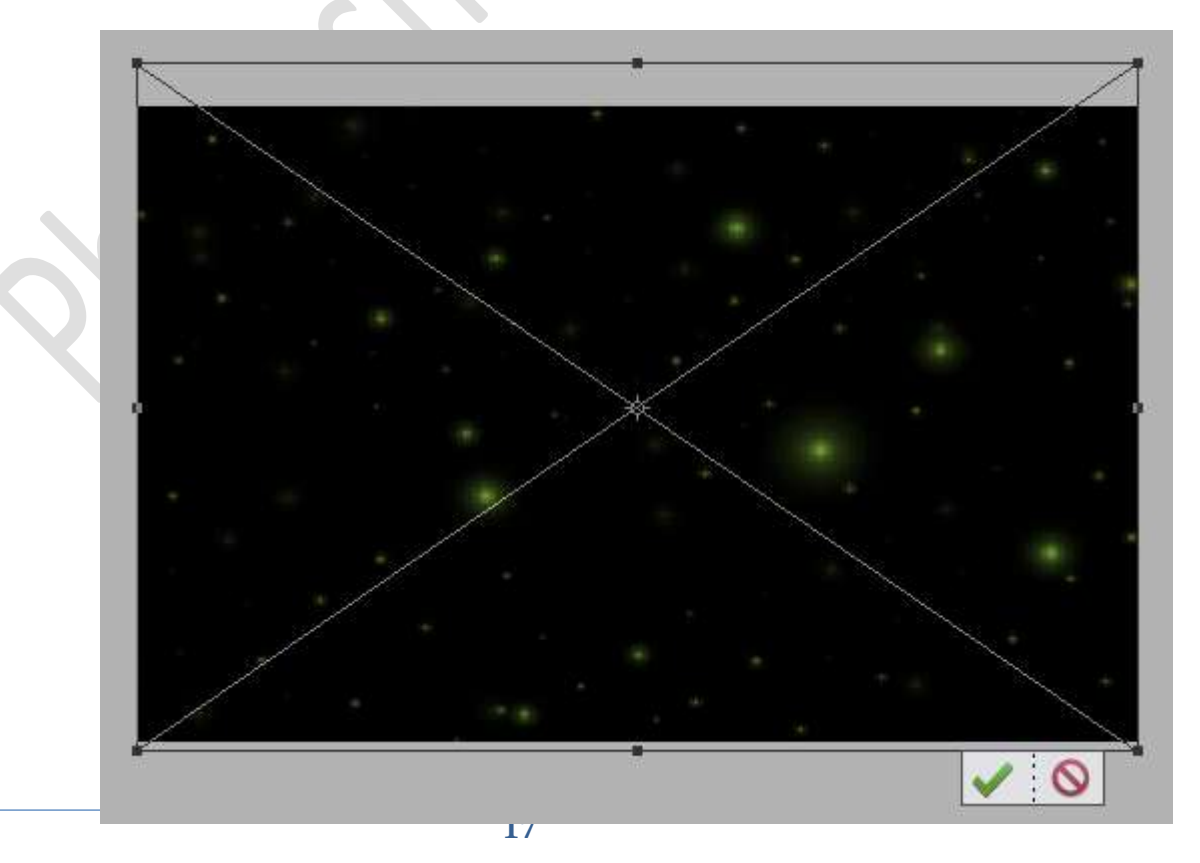

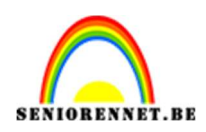

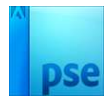

# Zet de **Overvloeimodus/laagmodus** van deze laag op **Lineair Tegenhouden (toev.)**

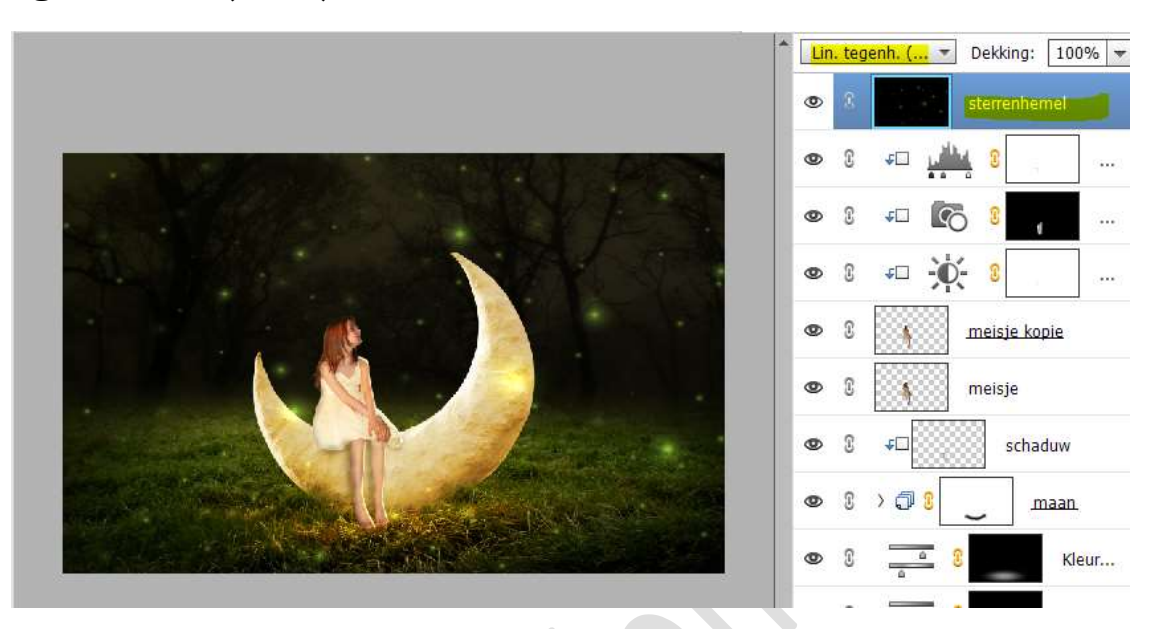

 29. Plaats daarboven een Aanpassingslaag Kleurtoon/Verzadiging met Uitknipmasker.
 ✓ Vullen met kleur - Kleurtoon on 42 - Verzadiging on 100 -

☑ Vullen met kleur – Kleurtoon op 42 – Verzadiging op 100 – Lichtheid op 0.

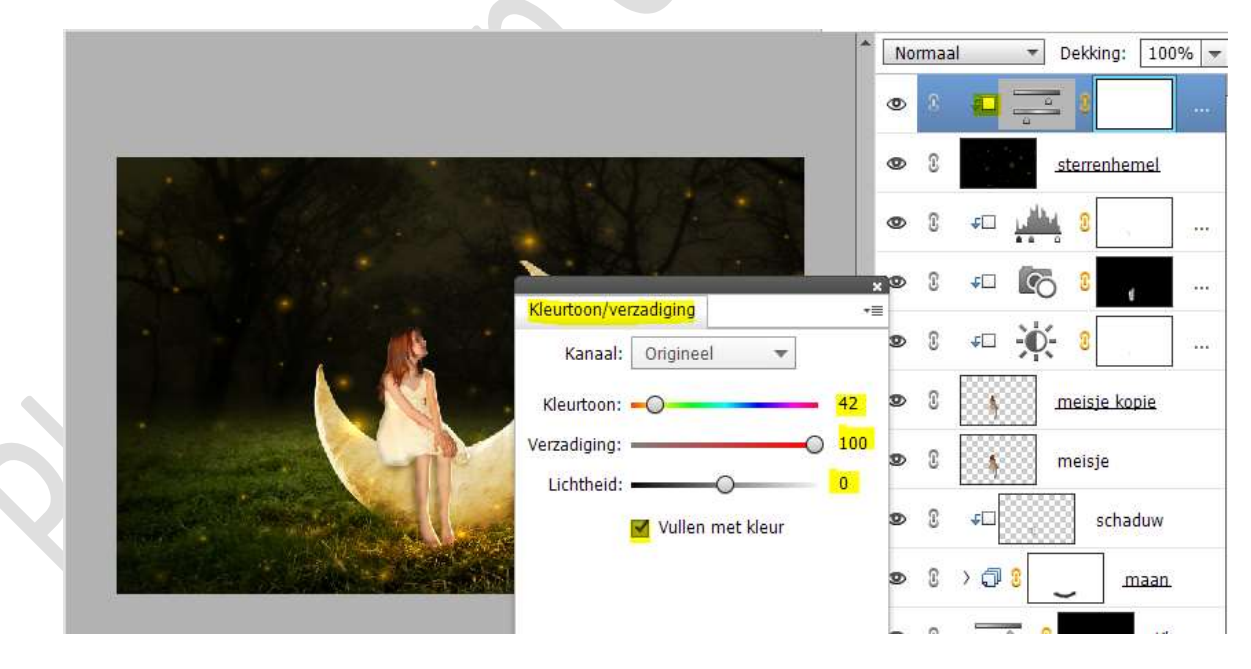

### Activeer de laag Sterrenhemel en zet de laagdekking op 70%

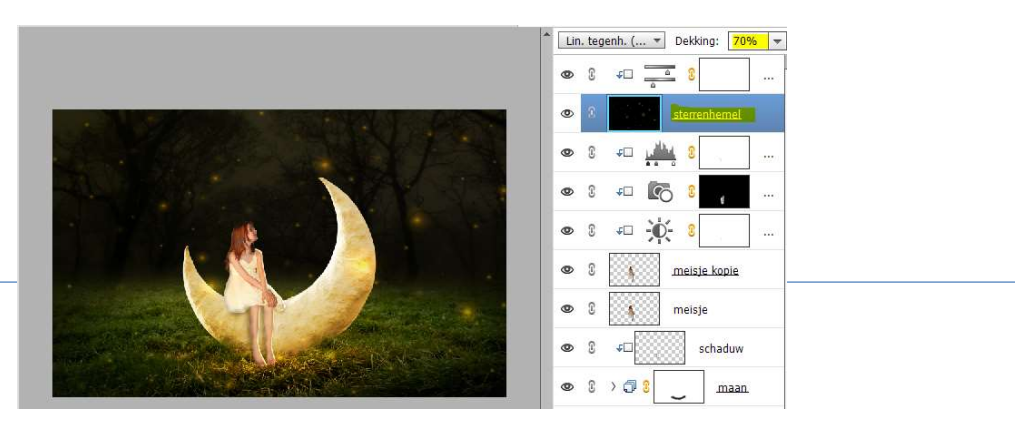

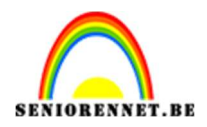

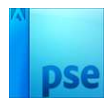

- 30. Activeer de bovenste laag (Aanpassingslaag Kleurtoon/Verzadiging) Plaats een **nieuwe laag** bovenaan en doe **Ctrl+Alt+Shift+E** voor een samengevoegde laag.
- 31. Plaats daarboven een Aanpassingslaag Fotofilter → Filter: Donkergeel – Dichtheid: 17% - 🗹 Lichtsterkte behouden.

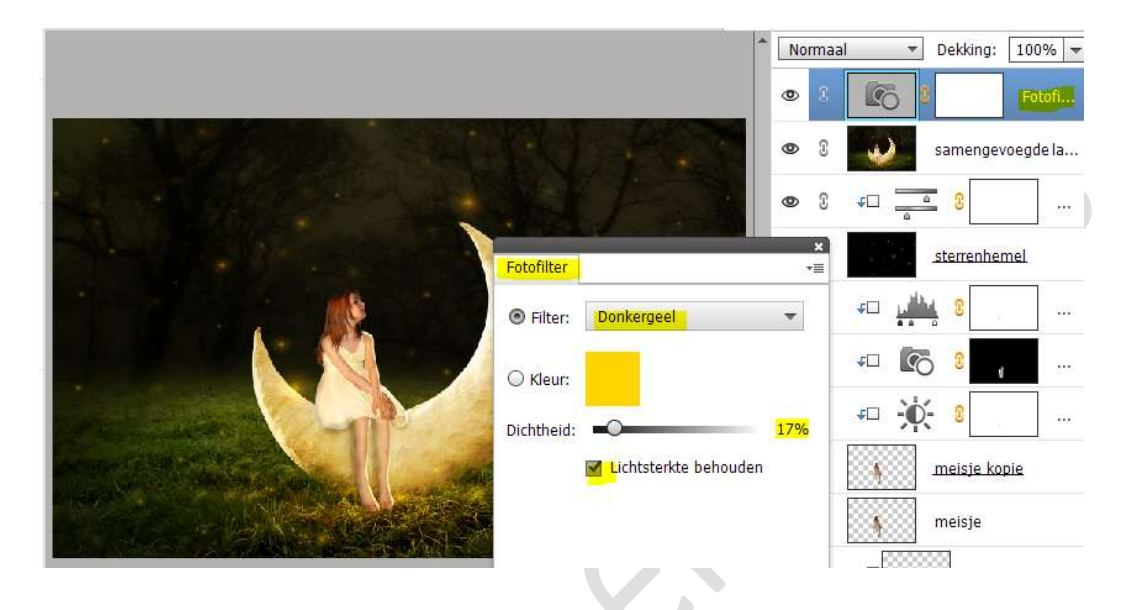

32. Lesje Dromen op de maan is klaar.Werk af naar keuze en vergeet uw naam niet.Sla op als PSD: max. 800 px aan langste zijde.Sla op als JPEG: max. 150 kb

Veel plezier ermee

NOTI